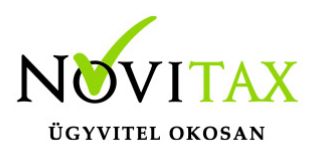

### Letiltás rögzítése

A Személyi adatokban, a Levonások/Letiltások/Jöv. gomb segítségével rögzíthetőek letiltások és levonások az adott személyekhez. A felrögzített letiltásokról a program analitikát vezet, és automatikusan levonásba helyezi a számfejtéskor.

A letiltásokat alapértelmezetten letiltási sorrendben jeleníti meg a program, ami a nyilakkal módosítható.

A menüpontban, a + jellel, vagy az insert billentyűvel lehet új letiltást vagy levonást rögzíteni.

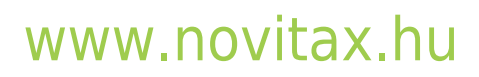

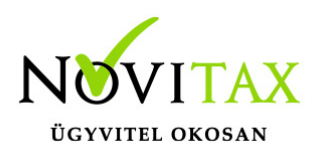

|                         |                          |                               |             |               | t          | ^ |
|-------------------------|--------------------------|-------------------------------|-------------|---------------|------------|---|
| Letiltás jogcíme:       | *                        |                               |             |               | 🗆 Utalandó |   |
| Letiltás típusa:        |                          | •                             |             |               |            |   |
| Levonási típus:         |                          | •                             |             |               |            |   |
| Letiltás kezdete:       |                          | Letiltás lejárta:             |             |               |            |   |
| Megítélt teljes összeg: |                          |                               |             |               |            |   |
| Nyitó (2018) hátralék:  |                          |                               |             |               |            |   |
| Levont összeg:          |                          | Korrekció:                    |             |               |            |   |
| Pillanatnyi hátralék:   | 0                        |                               |             |               |            |   |
| Havi letiltás:          |                          | Min.:                         |             | Max.:         |            | r |
|                         | Letiltás korlátja        |                               |             |               |            | 1 |
|                         | nincs     ■              | <ul> <li>nettó bér</li> </ul> | 33%-a       | ି nettó bér ସ | 50%-a      |   |
| Levonás alapja:         |                          | • Iç                          | gazolásra:  |               | •          |   |
| Határozat szám:         |                          |                               |             |               | +          |   |
| Ügy szám:               |                          | • Ik                          | tatószám:   |               | •          |   |
| Kedvezményezett:        |                          |                               |             |               | •          |   |
| Kedv. címe:             | Helység:                 |                               |             |               |            | ĺ |
| közterület. neve:       |                          |                               |             | jellege:      | +          |   |
| házszám:                | épület:                  | lépcső                        | ház:        | emelet:       | ajtó:      |   |
| Átutalási számla:       |                          |                               | Küldő bank: | +             |            |   |
| Átutalás közleménye:    |                          |                               |             |               |            | ŗ |
| Számlavezető:           |                          |                               |             |               |            |   |
| Szla.vez. címe:         |                          |                               |             |               |            |   |
|                         | Letiltás szüneteltetése: |                               |             |               |            | 1 |
|                         | 🗆 Jan. 🗆 Márc.           | 🗆 Máj.                        | 🗆 Júl.      | 🗆 Szept.      | □ Nov.     |   |
|                         | 🗆 Febr. 🗆 Ápr.           | 🗆 Jún.                        | Aug.        | Okt.          | Dec.       |   |
|                         |                          | ✓ ОК                          | 🗙 Még       | sem           |            |   |
| Letiltás felviteli abl  | ak                       |                               |             |               |            |   |

### www.novitax.hu

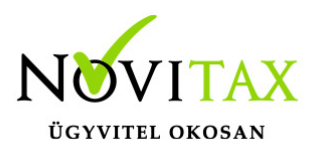

### Letiltás jogcíme

A mezőben kiválasztandó, hogy milyen jogcímen történik a letiltás vagy a levonás. Ha nem a törzs jogcímeken szeretnénk a letiltást vagy a levonást megjeleníteni, akkor az adott jogcímet alá kell bontani a Törzsadatok – jogcímek menüpontban.

Figyelem!

Egy jogcímre csak egy letiltás vagy levonás rögzíthető. Ha adott személynek több ugyanolyan típusú letiltása vagy levonása is van, akkor az adott jogcímet alá kell bontani. Pl.: gyerektartás. A már használt letiltás jogcímek nem is jelennek meg a kiválasztható jogcímek között.

#### Utalandó

Ha a munkáltató a letiltás vagy levonás kedvezményezettje pl.: munkabér előleg, akkor az utalandó paramétertből a pipát ki kell venni, így az utalás listákra és állományba nem kerül bele az adott letiltás.

#### Letiltás típusa

- I Időszakos: A letiltás egy adott időpontig tart.
- V Végösszeg: A letiltás egy adott összeg erejéig tart.
- K Kapcsolt: A letiltás egy másik letiltás X %-a. Pl.: végrehajtói jutalék

### Levonási típus

- F Fix összegű: Egy adott összeget kell havonta levonni.
- S Százalékos: A havi letiltandó %-ban van meghatározva.
- N Napi: A havi letiltandó, a megadott napi összeg és a munkanapok szorzata.

#### Eljárás kezdete dátum

A Vht. 74. § l) pontja alapján 2025.07.01-től mentes a letiltás alól a családi kedvezmény nettó összege. Ez a szabályt csak a 2025.07.01 után indult végrehajtási eljárásoknál érvényesíthető,

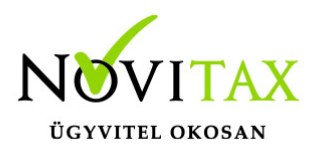

ezért ez a dátum megadható a letiltás rögzítésekor.

A 2025.07.01 vagy később elrendelt végrehajtási eljárások alapján felrögzített letiltások esetében a mező kitöltése javasolt, a családi kedvezmény mentessége szabály érvényesítéséhez!

#### Letiltás kezdete

A megadott dátum hónapjának megfelelő számfejtési hónapjától fogja a program levonásba helyezni az adott letiltást. A letiltás kezdete mező minden letiltás típusnál kötelezően kitöltendő.

#### Letiltás lejárata

A megadott dátum hónapjának megfelelő számfejtési hónapjáig fogja a program levonásba helyezni az adott letiltást. A letiltás vége mező csak az időszakos letiltás típusnál töltendő ki.

#### Megítélt teljes összeg

A letiltás kezdetén megállapított teljes összeg. A megítélt teljes összeg mező csak végösszeg letiltás típusnál töltendő ki.

### Nyitó hátralék

Előző év végén fennmaradó tartozás összege. Adott évi letiltás vagy levonás esetében ez az összeg megegyezik a megítélt teljes összeg mező értékével. A nyitó hátralék mező csak végösszeg letiltás típusnál töltendő ki.

#### Levont összeg

A már eddig levont összeg. A levont összeg mező csak végösszeg letiltás típusnál töltendő ki.

### Korrekció

A programon kívül megfizetett letiltás összegét lehet megadni, amit a program, mint már megfizetett összeg vesz figyelembe.

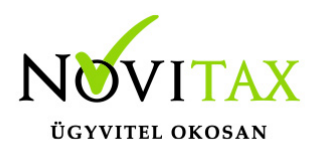

### Pillanatnyi hátralék

A mező értékét a program számolja automatikusan a nyitó hátralék és levont összeg mezők értékéből.

### Havi letiltás

A mező értéke forint vagy százalék, annak megfelelően, hogy a levonási típus milyen típusra van beállítva.

#### Min.

Százalékos levonási típus esetén a minimum levonandó forintos összeg.

#### Max.

Százalékos levonási típus esetén a maximum levonandó forintos összeg.

### Letiltás korlátja

Adott letiltásra vagy levonásra vonatkozó korlát, mely lehet a nettó bér 33%-a, vagy a nettó bér 50%-a (pl.: több letiltás esetén). A "nincs korlát" bejelölése esetén, a program a teljes letiltást vagy levonást érvényesíti.

### Levonás alapja

- I Bruttó összeg: Százalékos levonási típus esetén, a számítás alapja a bruttó bér. Pl.: szakszervezeti tagdíj
- B Bruttó ktgs. térítés nélkül: Százalékos levonási típus esetén, a számítás alapja a bruttó bér, költségtérítések összege nélkül
- N Nettó összeg: Százalékos levonási típus esetén, a számítás alapja a nettó bér
- K Nettó ktgs. térítés nélkül: Százalékos levonási típus esetén, a számítás alapja a nettó bér költségtérítések összege nélkül

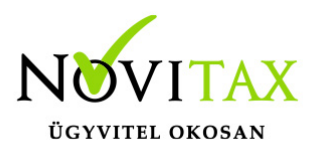

### Igazolásra

Jelölhető, hogy az adott letiltás mely igazolásra kerüljön rá a személy kiléptetése esetén

- I Tartási kötelezettségről igazolásra
- N Munkáltatói igazolásra
- M Nem kerül rá igazolásra
- K Munkáltatói és Tartási igazolásra

#### Határozat szám

A határozat szám rögzíthető a mezőbe. Korábbi letiltáshoz felrögzített határozat szám kiválasztható.

#### Kedvezményezett

A kedvezményezett neve adható meg a mezőben. Korábbi letiltáshoz felrögzített kedvezményezett kiválasztható. A mező kitöltése javasolt.

#### Kedvezményezett címe

Postai kézbesítés esetén a kedvezményezett címe mezők kitöltendők.

### Átutalási számla

Banki átutalás esetén a kedvezményezett bankszámla száma adható meg a mezőben.

### Átutalás közleménye

Az átutalás közleménye adható meg a mezőben vagy a mező mögötti zöld nyíllal a már korábban rögzített tétel közleménye kiválasztható. A mező adatait banki utalás fájl készítése esetén, az utalás fájlba begyűjti a program.

### Számlavezető

A kedvezményezett számlavezető bankjának a neve.

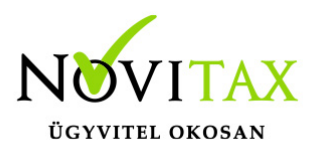

#### Szla. vez. címe

A kedvezményezett számlavezető bankjának a címe.

### Letiltás szüneteltetése

Az adott hónap előtti mezőben elhelyezett pipával beállítható, hogy mely hónapokban ne helyezze levonásba számfejtéskor a program az adott letiltást vagy levonást. Pl.: téli hónapokban nem vonják le a munkabér előleget.

### Egyéb fontos tudnivalók

### 2025.07.01 - letiltás szabályok változásai

2025.07.01-től hatályos Vht. szabályai alapján módosítottuk a Novitax bérszámfejtő programban a letiltások érvényesítését.

Az aktuális végrehajtási eljárás szabályainak változásáról és az alapvető szabályokról a NAV tájékoztatókban olvashat bővebben:

NAV tájékoztató

NAV – A végrehajtási eljárás alapvető szabályai 2025.07.01

### Letiltás csak nettó 60000/116029 felett

A Személyi adatokban, a Számfejtési beállítások fülön található a "Letiltás csak nettó 60000/116029 – ig" paraméter, mely alapértelmezetten be van jelölve. Bejelölése esetén, a program a letiltást csak addig érvényesíti, amíg az adott személy kifizetendő jövedelme eléri a 60.000.- / 116029.- ot.

Ha az adott letiltásra vonatkozó szabályok engedik, például gyerektartás esetén, vagy a személy nyilatkozik, hogy a Vht. szabályai alapján letiltás alól mentes összeg alá mehet a jövedelme a letiltás érvényesítése után, akkor a paraméterből a jelölést törölni kell.

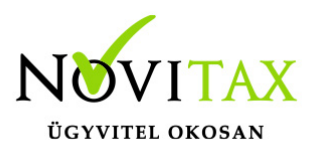

2025.07.01-től hatályos Vht. szabályai alapján, a minimálbér nettó összegének a 60%-a mentes a levonás alól. A "Szerviz " / "Beállítások" menüpontban, a Számfejtés fülön, a **Letiltás júniusban is a 2025.07.01-től érv. szabályok alapján** paraméter **IGEN**-re állításával, már a június számfejtési hónapban számfejtett, de júliusi kifizetésű számfejtések esetében is a 2025.07.01-től érvényes letiltás korlát alapján érvényesíti a letiltást a Novitax bérszámfejtő program.

### Nettó 200000 felett korlátlan letiltás

A Személyi adatokban a számfejtési beállítások fülön található a "Nettó 200000 felett korlátlan letiltás" paraméter.

A Vhr. 63.§ szerinti beállítás úgy működik a programban, hogy amennyiben az adósnak több (pl. 33%-os ill. 50%-os stb. vagy akár fix összegű) letiltása is van, és bepipálja a kezelő ezt a lehetőséget, akkor a 200.000.- feletti összeget engedjük letiltani. Amennyiben a fent említett letiltások esetében a letiltás korlátja NINCS paraméter jelölve van, természetesen azt vesszük figyelembe, a nettó 200.000.-os korlát, ebben az esetben nem értelmezhető.

#### Letiltás több jogviszony esetén

Amennyiben egy hónapban több jogviszonya is van a személynek, akkor a letiltás korlát figyelembevételénél a bérszámfejtő program a jogviszonyokat összeszámolja.

Ha ezt nem szeretnék, akkor a személyi adatokban, a jogviszony sorszám melletti csoport mező értékének átállításával a jogviszonyok elkülöníthetők.

### Letiltás automatikus érvényesítése a hóközi kifizetésekben

A "Szerviz " / "Beállítások" menüpontban, a Számfejtés fülön a Hóközi számfejtés esetén CSJK/letiltás paraméternél beállítható, hogy a letiltást a hóközi számfejtésben is automatikusan érvényesítse a bérszámfejtő program.

### Jövedelmek banki utalása

A jövedelmek banki utalásához, a bankszámlaszám megadásán kívül szükség van egy levonás

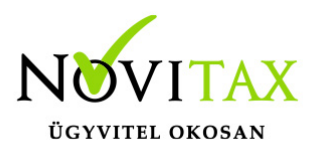

rögzítésére. Ha a jogcím mezőben kiválasztjuk a 980-as jövedelem banki utalása jogcímet vagy annak alábontását, akkor a program automatikusan beállítja a megfelelő paramétereket, és kitölti, átmásolja a bankszámla számot a **Személyi adatok – Elérhetőség** fülről.

### Letiltások listázása

### Levonások, letiltások

A **Kimutatások - Havi listák - Analitikák - Levonások, letiltások** menüpontban készíthető el lista a levonásba helyezett (számfejtett) letiltásokról és levonásokról.

| Levonások, letiltások nyomtatás                                                                                          | ×                                 |  |  |
|----------------------------------------------------------------------------------------------------|-----------------------------------|--|--|
| <ul> <li><u>M</u>inden személy</li> <li><u>V</u>álasztott költséghely tól-ig</li> <li><u>C</u>sak egy személy</li> </ul> |                                   |  |  |
| ⁻Időszak<br>⊙ Aktuális <u>h</u> avi<br>○ É <u>v</u> es összesítő                                                         | Rendezettség<br>Személy<br>Jogcím |  |  |
| Jövedelem banki utalása jogcím nélkül                                                                                    |                                   |  |  |
| 🗸 ОК                                                                                                    | 🗙 Mégsem                          |  |  |
| Letiltás lista lekérési kép                                                                                              | ernyő                             |  |  |

A lista lekérhető minden személyre, vagy a személyek szűrésével, havi vagy éves formátumban, különböző rendezettségben. Lehetőség van a jövedelmek banki utalása nélkül is lekérni a levonások, letiltások analitikát.

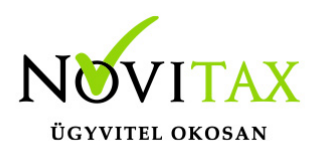

Letiltás analitika

A **Kimutatások - Éves listák - Letiltás analitika** menüpontban készíthető el az analitika a letiltásokról.

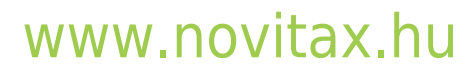

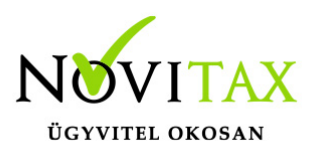

| Letiltás analitika                                                                                                    | ? | × |  |
|----------------------------------------------------------------------------------------------------|---|---|--|
| <ul> <li><u>M</u>inden személy</li> <li><u>V</u>álasztott költséghely tól-ig</li> <li><u>C</u>sak egy személy</li> </ul>                                                                                                    |   |   |  |
| Időszak kezdete: 01-Január                                                                                                    |   |   |  |
| vége: 01-Január                                                                                                    |   |   |  |
| <ul> <li>Banki utalás nélkül</li> <li>Levonások havi bontásban</li> <li>Részletes</li> </ul>                                                                                                    |   |   |  |
| <ul> <li>minden letiltás</li> <li>szüneteltetett</li> <li>volt levonás</li> <li>nem volt levonás</li> <li>nem minden hónapban volt levonás</li> </ul>                                                                                                    |   |   |  |
| Image: MindImage: MindImage: Image: |   |   |  |
| ✓ OK X Mégsem                                                                                                    |   |   |  |
| Letiltás analitika lista lekérési képernyő                                                                                                    |   |   |  |

A listán a még levonásba nem helyezett, illetve a szüneteltetett letiltások is megjeleníthetőek a

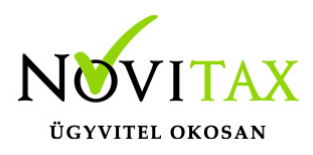

listán. A letiltások más paramétereire is

#### Letiltások utalása

A **Kimutatás - Havi lista - Utalás listák - Letiltások utalása** menüpontban készíthető lista az utalandó letiltásokról. A listán a kedvezményezett adatain és az utalandó összegen kívül a közlemény is megjelenik.

#### Utalás

Az **Utalás/Feladás - Utalás** menüpontban a letiltásokról is készíthető utalás fájl, úgy, mint a jövedelmek banki utalásáról, valamint az adók és járulékok utalásáról.

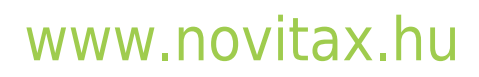

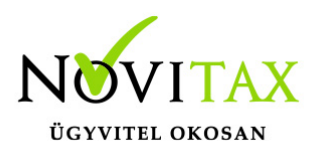

| ff Jövedelmek, adók banki utalása           |   |
|---------------------------------------------|---|
| "Mindenki" szűrés: M-Mindenki               |   |
| Szűrés: Költséghely: Minden költséghely     |   |
| 🗆 Jövedelmek utalása                        |   |
| O Utalás a kifizetendő összeg szerint       |   |
| Ottalás a jogcímösszeg szerint              |   |
| Tételközlemény: 1. havi munkabér            |   |
| Hónap: 01-Január                            |   |
| Kifizetés -tól: 2016.01.01 -ig: 2016.02.15  |   |
| Utalási jogcím:                             |   |
| \$                                          |   |
| 🗆 Azonos bankszámlára utalandók összevonása |   |
| ✓ Letiltások utalása                        |   |
| Pénztári befizetések utalása                |   |
| Pénztár: Minden pénztár                     | - |
| Adatok gyűjtése                             |   |
| Számfejtésből                               |   |
| Cafetéria nyilvántartásból                  |   |
| 🗆 Adók utalása                              |   |
| 🖾 58-as adatokkal                           |   |
| 🗆 SZJA gyűjtéssel                           |   |
| □ Nyugdijas EV járulékai és szja            |   |
| 🗆 Kisadózó tételes adója                    |   |
| 🖂 Szakképzési hozzájárulás                  |   |
| EVA-s szakképzési hozzájárulás              | _ |
| Időszak: 01-Január 🔄 - 01-Január            | - |
| Kézi felvitel                               |   |
| Szűrés küldő bankra: 🔹 🔹                    |   |
|                                             |   |
| ✓ OK X Mégsem                               |   |

# www.novitax.hu

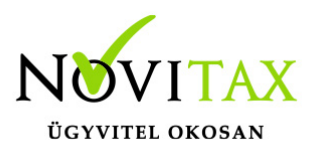

#### Letiltás utalása

#### Jogcím analitika

A **Kimutatások - Éves listák - Analitikák - Jogcím analitika** menüpontban van lehetőség keresni azokra a számfejtésekre, ahol letiltás vagy levonás volt számfejtve. Bejelölve, hogy a Levonások/Letiltások jogcím csoportot szeretnénk listázni, a program minden ilyen jogcímet bejelöl és listáz. Az adott lista, különböző csoportosításokkal, megfelelő időszakra, akár egy jogcímre is lekérhető.

### Példa

Külön letiltásként kell rögzíteni a főkövetelést, a kamatot és a két végrehajtói jutalékot. Minden letiltásnál be kell állítani a megfelelő paramétereket. A végrehajtói jutalékokat, mint kapcsolt letiltás kell felrögzíteni, megadva az eredeti jogcímeket, amelyhez kapcsolódnak a jutalékok.

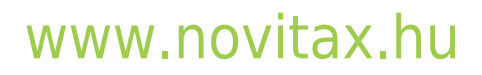

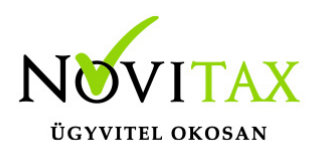

| Ber Letiltás karbantartás |                                  |                                 | ? X                              |
|---------------------------|----------------------------------|---------------------------------|----------------------------------|
| Letiltás jogcíme:         | 1000/05 • Főkövetelés            |                                 | 🗷 Utalandó                       |
| Letiltás típusa:          | V-Végösszeg                      | •                               |                                  |
| Levonási típus:           | S-Százalékos                     | •                               |                                  |
| Letiltás kezdete:         | 2015.10.01                       | Letiltás lejárta:               |                                  |
| Megítélt teljes összeg:   | 2,000,000                        |                                 |                                  |
| Nyitó (2015) hátralék:    | 1,800,000                        |                                 |                                  |
| Levont összeg:            |                                  | Korrekció:                      |                                  |
| Pillanatnyi hátralék:     | 1,800,000                        |                                 |                                  |
| Havi letiltás:            | 33                               | % Min.:                         | Max.:                            |
|                           | Letiltás korlátja                |                                 |                                  |
|                           |                                  | o netto ber 33%-a               | netto ber 50%-a                  |
| Automatikus levonás?:     | I-Igen 🚽                         | Levonás alapja: N-              | Nettó összeg 🔹                   |
| Igazolásra:               | N - munkáltatói igazolásr        | a <u>·</u>                      |                                  |
| Határozat szám:           | 20150910/1253.                   |                                 | •                                |
| Kedvezményezett:          | dr. Makovics és tsa Végre        | ehajtó 🔹                        |                                  |
| Kedv. címe:               | Helység:                         |                                 |                                  |
| közterület. neve:         |                                  |                                 | jellege: +                       |
| házszám:                  | épület:                          | lépcsőház:                      | emelet: ajtó:                    |
| Átutalási számla:         | 101020931127300300000            | 001 🛛 🌒 Küldő bank:             | •                                |
| Átutalás közleménye:      | HSZ.: 20150910/1253. Le          | tiltás Munkavállaló Főkövetelés |                                  |
| Számlavezető:             |                                  |                                 |                                  |
| Szla.vez. címe:           |                                  |                                 |                                  |
|                           | Letiltás szüneteltetése:         |                                 |                                  |
|                           | □ Jan. □ Márc.<br>□ Febr. □ Ápr. | □ Máj. □ Júl.<br>□ Jún. □ Aug.  | □ Szept. □ Nov.<br>□ Okt. □ Dec. |
|                           |                                  | ✓ OK X Mégs                     | em                               |
| Letiltás – főkövetel      | lés                              |                                 |                                  |

# www.novitax.hu

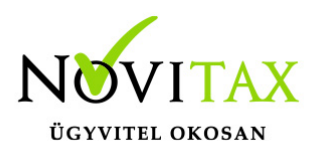

| Bér<br>2016 Letiltás karbantartás | ? )                                                                 | × |
|-----------------------------------|---------------------------------------------------------------------|---|
| Letiltás jogcíme:                 | 1000/06 • Végrehajtói jutalék 🔽 Utalandó                            |   |
| Letiltás típusa:                  | K-Kapcsolt 🔹 🗖 Levonandó összeget csökkenti                         |   |
| Levonási típus:                   | S-Százalékos 🗸                                                      |   |
| Eredeti jogcím:                   | 100005 Főkövetelés                                                  |   |
|                                   |                                                                     |   |
|                                   |                                                                     |   |
|                                   |                                                                     |   |
|                                   |                                                                     |   |
| Havi letiltás:                    | 10 % Min.: Max.:                                                    |   |
|                                   | Letiltás korlátja                                                   |   |
| Automatikus levonás?:             | I-Igen                                                              |   |
| Idazolácia:                       |                                                                     |   |
|                                   |                                                                     |   |
| Hatarozat szam:                   |                                                                     |   |
| Kedvezményezett:                  |                                                                     |   |
| Kedv. cime:                       | Helyseg:                                                            |   |
| kozterulet. neve:                 | jellege: •                                                          |   |
| házszám:                          | épület: lépcsőház: emelet: ajtó:                                    |   |
| Atutalási számla:                 | 10102093112/30030000001 🛛 🖶 Küldő bank: 🔄 🔸                         |   |
| Atutalás közleménye:              |                                                                     |   |
| Számlavezető:                     |                                                                     |   |
| Szla.vez. címe:                   |                                                                     |   |
|                                   | -Letiltas szuneteltetese:<br>□Jan. □Márc. □Mái. □Júl. □Szept. □Nov. |   |
|                                   | □ Febr. □ Ápr. □ Jún. □ Aug. □ Okt. □ Dec.                          |   |
|                                   | ✓ OK X Mégsem                                                       |   |
| Letiltás – végrehaj               | tói jutalék                                                         |   |

# www.novitax.hu